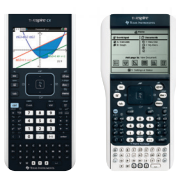

Enabling Pressto-Test will block

access during

the exam to pre-

existing programs,

applications, data

Screens may vary slightly

by model and Operating

documents, files,

and pictures.

System (OS).

## TI-Nspire<sup>™</sup> handhelds Test preparation: Press-to-Test

Use this method when exams require calculator clearing but allow documents and programs to be disabled, ratherthan deleted. This method also allows the option of disabling selected built-in functionality. Documents and + + programs can be recovered after the exam.

## Before the exam – Put the calculator in Press-to-Test mode:

- 1) Ensure the handheld is turned off. Press @ [off] keys.
- Press and hold down esc and and mean keys simultaneously until Press-to-Test screen is displayed.

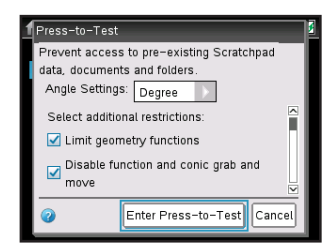

 Select restrictions: By default, all restrictions are selected. To change default restrictions, use arrow keys or
 key to scroll through list of restrictions. When a restriction is highlighted, press 🔄 to deselect the restriction. (Do not press the enter key.) To deselect all restrictions press etr. A keys.

- Enable Press-to-Test by pressing to select Enter Press-to-Test then pressing enter.
- **5)** The handheld will reboot and confirm restrictions. Select **OK** to continue to home screen.

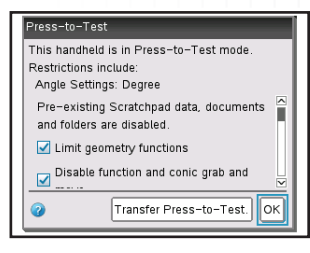

6) When Press-to-Test is enabled, a lock icon will display in the upper right corner of the home screen.

| ff           | 🔒 🕼                              |
|--------------|----------------------------------|
| 📨 Scratchpad | Documents                        |
| A Calculate  | <ol> <li>New Document</li> </ol> |
| B Graph      | <ol> <li>My Documents</li> </ol> |
|              | 3 Recent ▶                       |
|              | Current                          |
|              | 5 Settings                       |
|              |                                  |
| ×÷<br>+-     |                                  |
|              |                                  |

An LED near the handheld's mini USB port will:

- » Flash green to indicate all restrictions (default) are selected
- » Flash amber to indicate one or more restrictions were disabled

If the handheld is in Press-to-Test mode and is to be used in subsequent exams, you can reset Pressto-Test to clear all data and files created during the previous exam.

If the calculator will not be used in subsequent exams, exiting Press-to-Test restores system settings and files that were restricted and clears all data and files created while in Press-to-Test mode.

## After each exam – Reset Press-to-Test mode:

- 1) Ensure the handheld is turned off Press [m] [off] keys.
- 2) Press and hold down esc and and keys simultaneously until Press-to-Test screen is displayed.
- 3) Select Reset Press-to-Test and then OK.

## After the exam – Exit Press-to-Test mode:

- Connect the handheld to another TI-Nspire<sup>™</sup> handheld using the USB unit-to-unit cable.
- 2) Press am for HOME screen. Press 2 to select My Documents

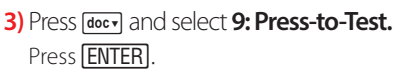

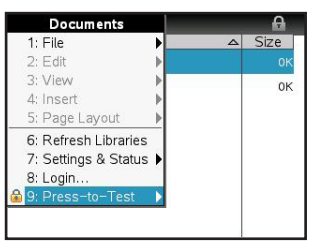

- This handheld is in Press-to-Test mode. Restrictions include: Angle Settings: Degree Pre-existing Scratchpad data, documents and folders are disabled. Limit geometry functions Disable function and conic grab and Market Press-to-Test
- 4) Select 1: Exit Press-to-Test Press ENTER.

| ∢ 1.1 ▶ | Unsaved 🗢              | A 🕼 🗙    |
|---------|------------------------|----------|
| г —     | Documents              |          |
|         | 1: File 🕨              |          |
|         | 2: Edit                |          |
|         | 3: View 🕨              |          |
|         | 4: Insert 🕨 🕨          |          |
|         | 5: Page Layout 🕨 🕨     |          |
|         | 6: Refresh Libraries   |          |
|         | 7: 91. Exit Press-to-T | est      |
|         | 8: L2: Transfer Press- | to-Test. |
|         | 🔒 9: F3: Help          |          |

The handheld will reboot out of Press-to-Test mode

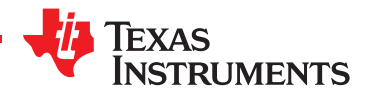